## **Court Reserve Instructions:**

Follow the steps below to create a Court Reserve account.

- 1) Visit www.ljamc.com and click the "LJAMC Court Reserve Portal" link
- 2) Click "Create Account" at the top of the screen

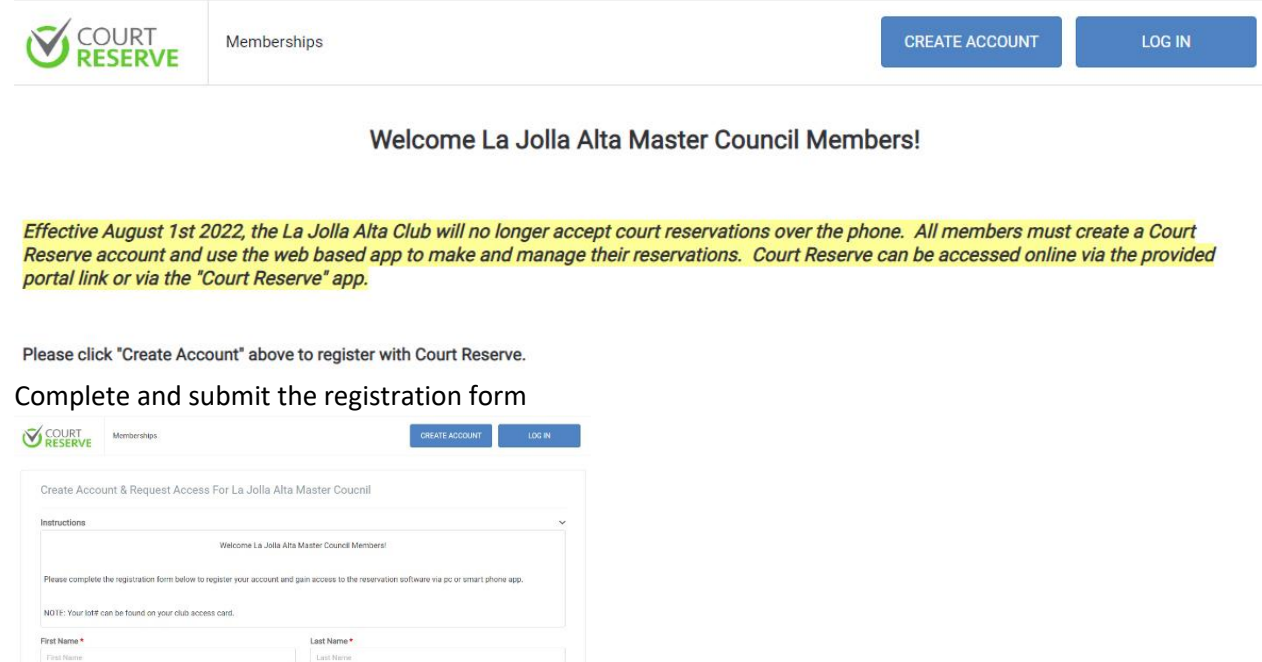

3) Complete and submit the registration form

| RESERVE                                               | Memoersnips                         | GREATE AGODUNT LUG IN                                                                     |
|-------------------------------------------------------|-------------------------------------|-------------------------------------------------------------------------------------------|
| Create Acco                                           | unt & Request Access F              | or La Jolla Alta Master Coucnil                                                           |
| Instructions                                          |                                     | 28                                                                                        |
|                                                       |                                     | Welcome La Jolla Alta Master Council Members!                                             |
| Please complete                                       | the registration form below to regi | ister your account and gain access to the reservation software via pc or smart phone app. |
| NOTE: Your lot#                                       | can be found on your club access o  | card.                                                                                     |
| First Name *                                          |                                     | Last Name *                                                                               |
| First Name                                            |                                     | Last Name                                                                                 |
| Email *                                               |                                     |                                                                                           |
| Email                                                 |                                     |                                                                                           |
| Password *                                            |                                     | Confirm Password *                                                                        |
| Password                                              |                                     | Confirm Password                                                                          |
|                                                       |                                     |                                                                                           |
| Additional Inform                                     | mation                              |                                                                                           |
| Additional Inform                                     | mation                              |                                                                                           |
| Additional Inform Phone Number* Phone Number          | mation                              |                                                                                           |
| Additional Inform Phone Number Phone Number Address * | mation                              |                                                                                           |

4) After registering you will be taken to the LJAMC Court Reserve Member page. From here you can make and manage your reservations.

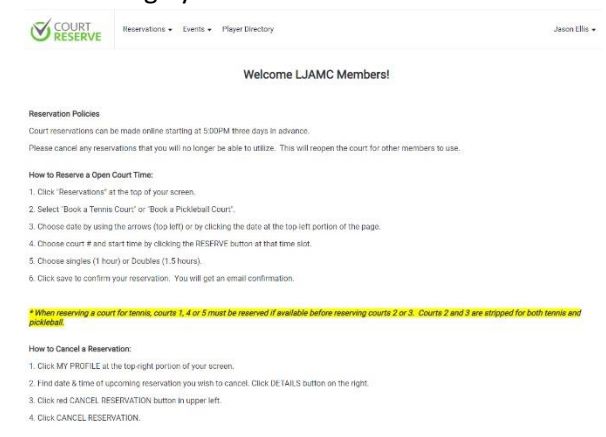

You can login online via the LJAMC Portal Link or download the Court Reserve App to make reservations on the go using your smart phone. The Court Reserve app can be downloaded from the Apple App Store or the Google Play Store.

NOTE: Members will not be able to start booking reservations until Monday August 1<sup>st</sup> 2022. Previous dates will be displayed in Court Reserve but will not be selectable.